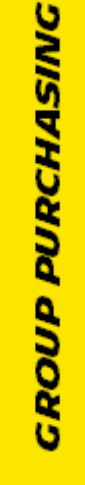

## ACKNOWLEDGE AN ORDER

When the Purchase Order is created, the buyer may request an acknowledgement of receipt.

You will be advised by a notification on the iSupplier Portal home page.

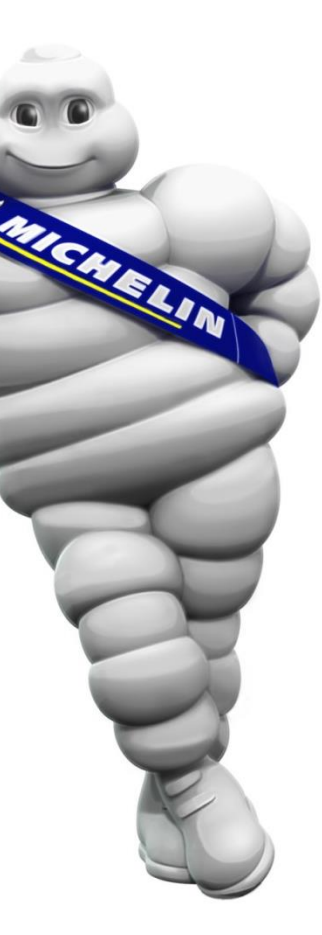

No changes can be made to an order whose status is "Requires Acknowledgement".

**Prerequisite**: have a connection to iSupplier Portal

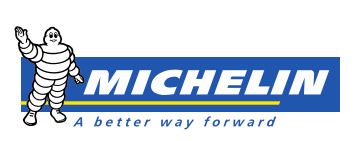

## ACKNOWLEDGE AN ORDER

| Iome 0       | 1<br>Orders S | hipments Pla              |                    |              |                      |                             |          |          |                         |                      |             |
|--------------|---------------|---------------------------|--------------------|--------------|----------------------|-----------------------------|----------|----------|-------------------------|----------------------|-------------|
| Iome O       | 1<br>Orders S | hipments Pla              |                    |              |                      |                             |          |          |                         |                      |             |
| lome C       | Orders S      | hipments Pla              |                    |              |                      |                             | 🏦 Navig  | ator 🔻   | 🚱 Favorites 🔻           | Home Logout Pre      | ferences He |
| urchase      |               | and Discourse in the same | anning Finance A   | dmin         |                      |                             |          |          |                         |                      |             |
|              | Orders        | Agreements                | Purchase History   | Work Confirm | mations              |                             |          |          |                         |                      |             |
| urchase      | Orders        |                           |                    |              |                      |                             |          |          |                         |                      |             |
|              |               |                           |                    |              |                      |                             |          |          |                         | Multiple PO Change   | Expor       |
|              |               |                           |                    |              |                      |                             |          |          | -                       | 1                    |             |
| Views        |               |                           |                    |              |                      |                             |          |          |                         |                      |             |
|              |               |                           |                    |              |                      |                             |          |          |                         |                      |             |
| View         | Purchase O    | rders to Acknow           | ledae 🔽 🧿          | io           |                      |                             |          |          |                         | Advan                | ced Search  |
|              |               |                           |                    |              | 1                    |                             |          |          |                         |                      |             |
| Select Or    | rder: Ack     | nowledge                  | Request Changes    | View Chan    | ge History           | -                           |          |          |                         |                      |             |
| Select PO    | ) Number      | Rev Operating             | Unit Document Type | Description  | Order Date           | Buyer                       | Currency | Amount   | Status                  | Acknowledge By       | Attachmer   |
| <u> </u>     | 80104571 1    | 408_OU                    | Standard PO        |              | 07-Jul-2015 15:47:35 | Ramirez Burillo, Ines Maria | EUR      | 2,000.00 | Requires Acknowledgment | 26-Jul-2015 06:00:00 |             |
| © <u>408</u> | 80104570      | 2 408_OU                  | Standard PO        |              | 07-Jul-2015 15:42:22 | Ramirez Burillo, Ines Maria | EUR      | 2,000.00 | Requires Acknowledgment | 28-Jul-2015 06:00:00 |             |
| <u>0 408</u> | 80104568      | 2 408_OU                  | Standard PO        |              | 07-Jul-2015 15:33:48 | Ramirez Burillo, Ines Maria | EUR      | 2,000.00 | Requires Acknowledgment | 20-Jul-2015 06:00:00 |             |

Select the Purchase Order concerned and click Acknowledge

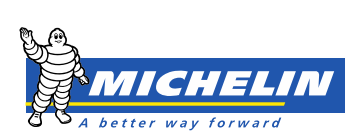

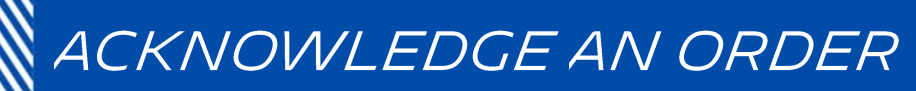

| Acknowledge for Standard Pur                                                                                                    | rchase Order : 40                                                                                    | 80104571,1 (To                        | tal EUR 2,000.0       | 0)         |                                                           |                                                                                               |                                                                                                    |                                              |                                                  |                  |                                                     |                                 |                          |        |
|----------------------------------------------------------------------------------------------------|----------------------------------------------------------------------------------------------------|---------------------------------------|-----------------------|------------|-----------------------------------------------------------|-----------------------------------------------------------------------------------------------|----------------------------------------------------------------------------------------------------|----------------------------------------------|--------------------------------------------------|------------------|-----------------------------------------------------|---------------------------------|--------------------------|--------|
| Currency=EUR                                                                                                    |                                                                                                    |                                       |                       |            |                                                           |                                                                                               | Cancel                                                                                                    | Reje                                         | ect Entire Order                                 | Accept Entire    | Order Printable View                                | View Change Histo               | ry Export                | Submit |
| Order Information                                                                                                    |                                                                                                    |                                       |                       |            |                                                           |                                                                                               |                                                                                                    |                                              |                                                  |                  |                                                     |                                 |                          |        |
| General Information<br>Total 2,0<br>Supplier SUF<br>Supplier SITE<br>Address CAF<br>KM<br>ESC                                                       | 00.00<br>PPLIER TEST<br>EUR_VILLAMU02<br>RRETERA DE PAL<br>I 2,5<br>CALONADO                         | ENCIA A MAGA                          | AZ,                   | Ţ          | erms and Co<br>Payment T<br>C<br>Freight T<br>Shipping Co | Terms LA<br>arrier<br>FOB NA<br>Terms RE<br>ontrol                                            | S<br>AST DAY 2ND MTH<br>A<br>EFERENCE INCOTE                                                                     | I (60 EC                                     | DM)                                              |                  | Related Information<br>ecclpts<br>woices<br>ayments | play                            |                          |        |
| VIL<br>Buyer Ram<br>Order Date 07-<br>Description<br>Status Rec<br>Note to Supplier<br>Organization 408<br>Supplier Order Number<br>Attachments Nor | LAMURIEL DE CE<br><u>nirez Burillo, Ines M</u><br>-Jul-2015 15:47::<br>quires Acknowle<br>8_OU<br>ne | RRATO, ES 34:<br>aria<br>35<br>dgment | 190                   | B          | hip-To Addr<br>Address<br>ill-To Addre<br>Address         | MICHELI<br>VLD_000<br>cabildo)<br>VALLADO<br>ss<br>Michelin<br>PO BOX 4<br>PO BOX 1<br>CERDAN | IN-SERVICIO REC<br>JR - Carretera de<br>OLID, 47009<br>España Portuga<br>44<br>127 MATERIAS P<br>YOLA DEL VALLES | EPCION<br>Burgo:<br>I SA<br>RIMAS<br>, 08290 | s (Camino del<br>s (Amino del<br>- RAW MATERIALS | Fo<br>sec<br>abo | r further inforn<br>ction " <b>Related</b><br>ove.  | nation go<br>I <b>Informa</b> t | to the<br><b>tion</b> '' |        |
| PO Details<br>TIP Click on the Show link to vi<br>Show All Hide All                                                                                 | iew shipment detail:                                                                                 | s of a line. To sp                    | lit a line into mu    | iltiple de | livery dates,                                             | dick the sp                                                                                   | olit line icon of the d                                                                                          | esired ro                                    | ow and then make ch                              | anges.           |                                                     |                                 |                          |        |
| Details Line Type Item/Job I<br>Show 1 Goods                                                                                                    | Item Revision                                                                                        | Supplier Item                         | Description<br>OFFICE | UOM UN     | <b>Qty</b><br>200                                         | 10 2,                                                                                         | mount Delivere                                                                                                   | d Billeo                                     | d Note to Supplier                               | Contractor Nam   | e Status Global Agreement<br>Open                   | Supplier Config ID              | Attachments              | Reason |
|                                                                                                    |                                                                                                    |                                       |                       |            |                                                           |                                                                                               | -                                                                                                    |                                              |                                                  |                  |                                                     |                                 |                          |        |

To view the status of the shipment click **Show**,

if there are several order lines click Show All.

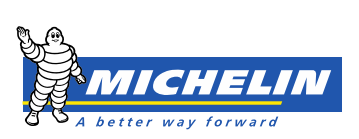

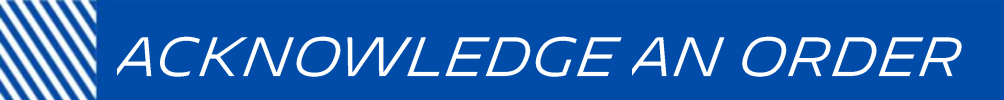

## **PO Details**

GTIP Click on the Show link to view shipment details of a line. To split a line into multiple delivery dates, click the split line icon of the desired row and then make changes.

| Show All                 | Hide All             |                        |                 |                      |                    |                  |           |             |                 |         |              |          |                 |                     |                |                               |                         |       |                            |                          |       |            |             |   |
|--------------------------|----------------------|------------------------|-----------------|----------------------|--------------------|------------------|-----------|-------------|-----------------|---------|--------------|----------|-----------------|---------------------|----------------|-------------------------------|-------------------------|-------|----------------------------|--------------------------|-------|------------|-------------|---|
| Details Lir              | е Туре               | Item/Job               | Item<br>Revisio | n Sup                | plier Item         | Descripti        | on UOM    | 1 Qty       |                 | Price   | Amount       | Deliver  | ed Billed       | Note to<br>Supplier | r N            | Contractor<br>Iame            | Sta                     | tus   | Global Agreeme             | Supplier<br>It Config ID | A     | ttachments | Reason      |   |
| <u>⊣ Hide</u> 1          | Goods                |                        |                 |                      |                    | OFFICE           | UN        | 200         |                 | 10      | 2,000.00     | 1        |                 |                     |                |                               | Оре                     | en    |                            |                          |       |            |             | _ |
| Shipment                 | 5                    |                        |                 |                      |                    |                  |           |             |                 |         |              |          |                 |                     |                |                               |                         |       |                            |                          |       |            |             |   |
|                          |                      |                        |                 |                      |                    |                  |           |             |                 |         |              |          |                 |                     |                |                               |                         |       |                            |                          |       |            |             |   |
| Shipment                 | Ship-To<br>Locatio   | Quantit                | /<br>1 Price    | Quantity<br>Received | Amount<br>Received | t<br>I Amount F  | Promise   | ed Date     | e               | Nee     | ed-By Da     | ate      | Supplie<br>Line | r Order             | Discou<br>(%)  | Start<br>Int Effectiv<br>Date | End<br>Ve Effec<br>Date | tive  | Status                     | Attachments              | Split | Reason     | 1<br>Action |   |
| 1                        | <u>VLD 003</u>       | IR 200                 | 10              |                      |                    | 2,000.00         | 07-Jul-2  | 2015 15     | :43::           | 07-J    | Jul-2015     | 15:43:32 |                 |                     |                |                               |                         |       | Requires<br>Acknowledgment |                          | R     |            |             | - |
| If you nee<br>Additional | d to subr<br>Changes | mit more ch            | anges i         | n addition           | to those th        | at have bee      | en subr   | nitted al   | bove, you       | u can s | specify th   | nem here | 2               |                     |                |                               |                         |       |                            |                          |       |            |             |   |
| <u>Return to C</u>       | rders: Pu            | urchase Oro            | lers            |                      |                    |                  |           | Car         | ncel            | Reje    | ect Enti     | re Order | A               | ccept En            | itire Or       | der                           | Printabl                | e Vie | ew View Ch                 | ange History             | /     | Export     | Submit      |   |
| 1 II<br>2 C              | n the<br>Confi       | e <b>Acti</b><br>rm yo | on o            | drop-                | down<br>e by c     | n men<br>clickin | u, s<br>g | ele<br>Reje | ct yo<br>ect En | our     | choi<br>Orde | ice: /   | Acco            | ept c               | or Ro<br>pt Er | eject.<br>ntire Or            | der                     |       |                            |                          |       |            |             |   |

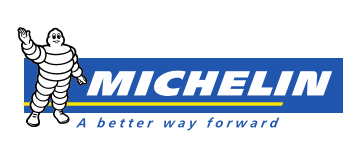

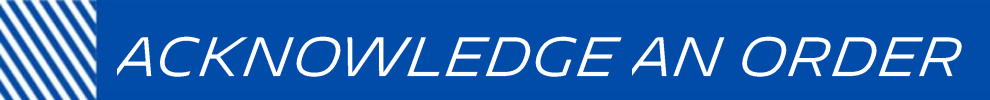

|                                                                                                    | LE'iSupplier Portal                                                                                                    |                                                                                           |                              |
|----------------------------------------------------------------------------------------------------|----------------------------------------------------------------------------------------------------|-------------------------------------------------------------------------------------------|------------------------------|
|                                                                                                    |                                                                                                    | 📅 Navigator 🔻 😪 Favorites 🔫                                                               | Home Logout Preferences Help |
| Home Orders                                                                                                    | Shipments Planning Finance Admin                                                                                                    |                                                                                           |                              |
| Purchase Orders                                                                                                    | Agreements   Purchase History   Work Confirmations                                                                                                    |                                                                                           |                              |
| Orders: Purchase (                                                                                                    | Orders > Acknowledge for Standard Purchase Order >                                                                                                    |                                                                                           |                              |
| Acknowledge P                                                                                                    | urchase Order 4080104571                                                                                                    |                                                                                           |                              |
|                                                                                                    |                                                                                                    |                                                                                           | Cancel Submit                |
| Description                                                                                                    |                                                                                                    |                                                                                           |                              |
| Currency                                                                                                    | EUR                                                                                                    |                                                                                           |                              |
| Amount                                                                                                    | 2,000.00                                                                                                    |                                                                                           |                              |
| Order Date                                                                                                    | 07-Jul-2015 15:47:35                                                                                                    |                                                                                           |                              |
| Action                                                                                                    | Accept                                                                                                    |                                                                                           |                              |
| Note to Buyer                                                                                                    |                                                                                                    |                                                                                           |                              |
|                                                                                                    | Enter your commer                                                                                                    | nts in                                                                                    |                              |
|                                                                                                    | this field and click                                                                                                    | Submit                                                                                    |                              |
|                                                                                                    |                                                                                                    | oubline -                                                                                 | ↓                            |
|                                                                                                    | -                                                                                                    |                                                                                           | Cancel Submit                |
|                                                                                                    |                                                                                                    |                                                                                           | Cancer Sublinc               |
|                                                                                                    |                                                                                                    |                                                                                           |                              |
| PO Ackn                                                                                                    | auladament Confirmation displays on the a                                                                                                    |                                                                                           |                              |
|                                                                                                    |                                                                                                    | creen                                                                                     |                              |
|                                                                                                    | ownedginent commandin displays on the s                                                                                                    | creen.                                                                                    |                              |
| The buye                                                                                                    | r will receive a notification by e-mail of the orc                                                                                                    | creen.<br>ler acceptance or rejection.                                                    |                              |
| The buye                                                                                                    | r will receive a notification by e-mail of the orc                                                                                                    | creen.<br>ler acceptance or rejection.                                                    |                              |
| The buye                                                                                                    | r will receive a notification by e-mail of the ord                                                                                                    | creen.<br>ler acceptance or rejection.                                                    |                              |
| The buye                                                                                                    | r will receive a notification by e-mail of the ord                                                                                                    | creen.<br>ler acceptance or rejection.                                                    |                              |
| Home<br>Rurcharse 0                                                                                                    | r will receive a notification by e-mail of the ord<br>ders Shipments Planning Finance Admin<br>rders Agreements   Purchase History   Work Confirmation                                                                                                    | creen.<br>ler acceptance or rejection.                                                    |                              |
| Home<br>Rurchase O<br>Orders: Purc                                                                                                    | r will receive a notification by e-mail of the ord<br>ders Shipments Planning Finance Admin<br>rders Agreements   Purchase History   Work Confirmation<br>hase Orders > Acknowledge for Standard Purchase Order >                                                                                                    | creen.<br>ler acceptance or rejection.                                                    |                              |
| Home<br>Rurchase O<br>Orders: Purc                                                                                                    | ownedgment Commation displays on the s         r will receive a notification by e-mail of the ord         ders       Shipments       Planning       Finance       Admin         rders       Agreements       Purchase History       Work Confirmation         hase Orders       Acknowledge for Standard Purchase Order       >                                                                                      | creen.<br>der acceptance or rejection.                                                    |                              |
| Home<br>Rurchase O<br>Orders: Purc<br>PO Acknow                                                                                                    | ownedgment Commation displays on the s         r will receive a notification by e-mail of the ord         ders       Shipments       Planning       Finance       Admin         rders       Agreements       Purchase History       Work Confirmation         hase Orders       Acknowledge for Standard Purchase Order       >         wledgment Confirmation       Acknowledge for Standard Purchase Order       > | creen.<br>ler acceptance or rejection.<br>n₅                                              |                              |
| Home<br>Rurchase O<br>Orders: Purc<br>PO Acknow                                                                                                    | r will receive a notification by e-mail of the ord<br>ders Shipments Planning Finance Admin<br>rders Agreements   Purchase History   Work Confirmation<br>hase Orders > Acknowledge for Standard Purchase Order ><br>wledgment Confirmation                                                                                                    | creen.<br>ler acceptance or rejection.                                                    |                              |
| Home Providence of the buyer of the buyer of | ownedgment Commation displays on the s         r will receive a notification by e-mail of the ord         ders       Shipments       Planning       Finance       Admin         rders       Agreements       Purchase History       Work Confirmation         hase Orders       Acknowledge for Standard Purchase Order       >         wledgment Confirmation       Order 4080104571 has been Acknowledged.         | creen.<br>der acceptance or rejection.                                                    | tal home page                |
| Home<br>Rurchase O<br>Orders: Purc<br>PO Acknow<br>Purchase                                                                                                    | ownedgment Commation displays on the s         r will receive a notification by e-mail of the ord         ders       Shipments       Planning       Finance       Admin         rders       Agreements       Purchase History       Work Confirmation         hase Orders       Acknowledge for Standard Purchase Order       >         wledgment Confirmation       Order 4080104571 has been Acknowledged.         | creen.<br>der acceptance or rejection.<br><sup>ns</sup><br>Come back on the iSupplier Por | tal home page                |
| The buye<br>Home Pro-<br>Rurchase O<br>Orders: Purc<br>PO Acknow<br>Purchase<br>Return to F                                                                                                    | ownedgment Commation displays on the s         r will receive a notification by e-mail of the ord         ders       Shipments       Planning       Finance       Admin         orders       Agreements       Purchase History       Work Confirmation         hase Orders       Acknowledge for Standard Purchase Order       >         wledgment Confirmation       Order 4080104571 has been Acknowledged.        | creen.<br>der acceptance or rejection.                                                    | tal home page                |
| Home Purchase O<br>Orders: Purc<br>PO Acknow<br>Purchase<br>Return to F                                                                                                    | ownedgment Commation displays on the s         r will receive a notification by e-mail of the ord         ders       Shipments       Planning       Finance       Admin         orders       Agreements       Purchase History       Work Confirmation         hase Orders       Acknowledge for Standard Purchase Order       >         wledgment Confirmation       Order 4080104571 has been Acknowledged.        | creen.<br>der acceptance or rejection.                                                    | tal home page<br>mary.       |
| Home Purchase O<br>Orders: Purc<br>PO Acknow<br>Purchase<br>Return to P                                                                                                    | ownedgment Commation displays on the s         r will receive a notification by e-mail of the ord         ders       Shipments       Planning       Finance       Admin         orders       Agreements       Purchase History       Work Confirmation         hase Orders       Acknowledge for Standard Purchase Order       >         wledgment Confirmation       Order 4080104571 has been Acknowledged.        | creen.<br>der acceptance or rejection.                                                    | tal home page<br>mary.       |

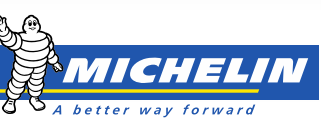